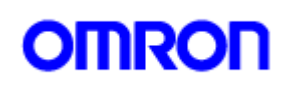

# RC シリーズ監視ツール

操作説明書

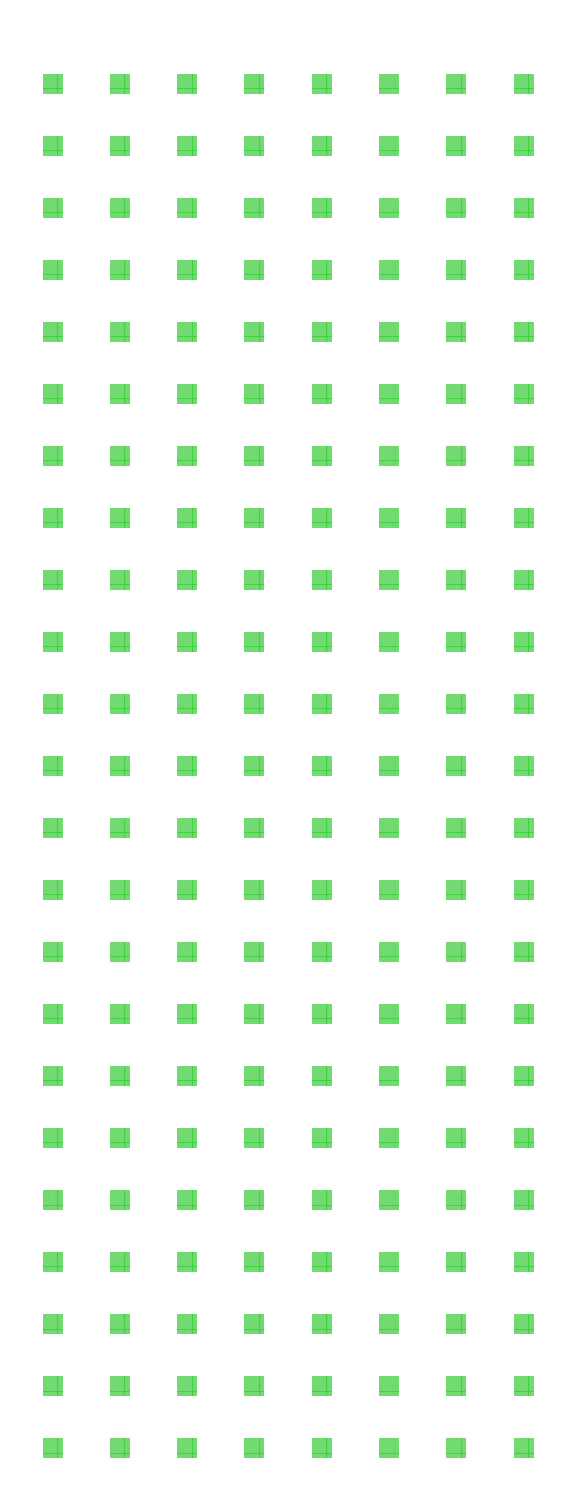

# 目次

| 1. | はじめ  | に           | ••• | • • | • | •   | • | • | • | • | • | • | • | • | •   | ••• | •   | • | • | • | • | •   | ••• | • | • | • | • | •   | •   | • | • | • | • | • | • | • | • | 1  |
|----|------|-------------|-----|-----|---|-----|---|---|---|---|---|---|---|---|-----|-----|-----|---|---|---|---|-----|-----|---|---|---|---|-----|-----|---|---|---|---|---|---|---|---|----|
| 2. | 主な機  | 能概          | 要   | • • | • | •   | • | • | • | • | • | • | • | • | •   | ••• | •   | • | • | • | • | •   |     | • | • | • | • | •   | • • | • | • | • | • | • | • | • | • | 1  |
| 3. | インス  | . トー        | ル方  | 法   | • | •   | • | • | • | • | • | • | • | • | •   | ••• | •   | • | • | • | • | •   | ••• | • | • | • | • | •   | •   | • | • | • | • | • | • | • | • | 2  |
| 4. | 起動方  | 法           | ••  | ••• | • | •   | • | • | • | • | • | • | • | • | •   | ••• | •   | • | • | • | • | •   | • • | • | • | • | • | •   | •   | • | • | • | • | • | • | • | • | 2  |
| 5. | グルー  | プの          | 作成  | •   | • | •   | • | • | • | • | • | • | • | • | •   | ••• | •   | • | • | • | • | •   | • • | • | • | • | • | •   | •   | • | • | • | • | • | • | • | • | 3  |
| 6. | 機器(  | RC15        | 04) | のそ  | 錡 | Ļ   | • | • | • | • | • | • | • | • | •   | ••• | •   | • | • | • | • | •   | • • | • | • | • | • | •   | •   | • | • | • | • | • | • | • | • | 4  |
| 7. | プロハ  | ゚゚ティ        | の設  | 定   | • | •   | • | • | • | • | • | • | • | • | •   | ••• | •   | • | • | • | • | •   | • • | • | • | • | • | •   | • • | • | • | • | • | • | • | • | • | 5  |
| 8. | 状態通  | <b>ĺ</b> 知機 | 能の  | 設定  | Ξ | •   | • | • | • | • | • | • | • | • | •   | ••• | •   | • | • | • | • | •   | • • | • | • | • | • | •   | • • | • | • | • | • | • | • | • | • | 7  |
| 9. | 電源制  | 御機          | 能   | • • | • | •   | • | • | • | • | • | • | • | • | • • |     | •   | • | • | • | • |     | •   | • | • | • | • | • • | •   | • | • | • | • | • | • | • | • | 11 |
| 10 | . 情報 | 表示榜         | 後能  | •   | • | ••• | • | • | • | • | • | • | • | • | •   | •   | • • | • | • | • | • | •   | • • | • | • | • | • | • • | •   | • | • | • | • | • | • | • | • | 13 |
| 付約 | 録1 ・ | •••         |     | •   |   |     | • | • | • | • | • | • | • | • | •   |     | •   | • | • | • | • | • • |     | • | • | • | • |     | •   | • | • | • | • | • | • | • | • | 14 |

#### <u>1. はじめに</u>

RC シリーズ監視ツールは複数台のマルチコントロールコンセント(RC1504)を監視、制御するソフトウェアです。

RC シリーズ監視ツールは MicrosoftWindows2000/XP 対応ソフトです。他の OS では動作いたしません。

#### 2. 主な機能概要

稼動監視機能

複数のマルチコントロールコンセント(RC1504)の電源状態、PING 監視の状態、リブート回数などの稼動 状況を、本ソフトウェアをインストールしたパソコンにより一覧表示できます。 マルチコントロールコンセント(RC1504)の監視台数に理論上の制限はありません。 稼動監視が可能なパソコンは最大3台となります。

#### 電源制御機能

選択した1台の機器の電源を直接制御できます。

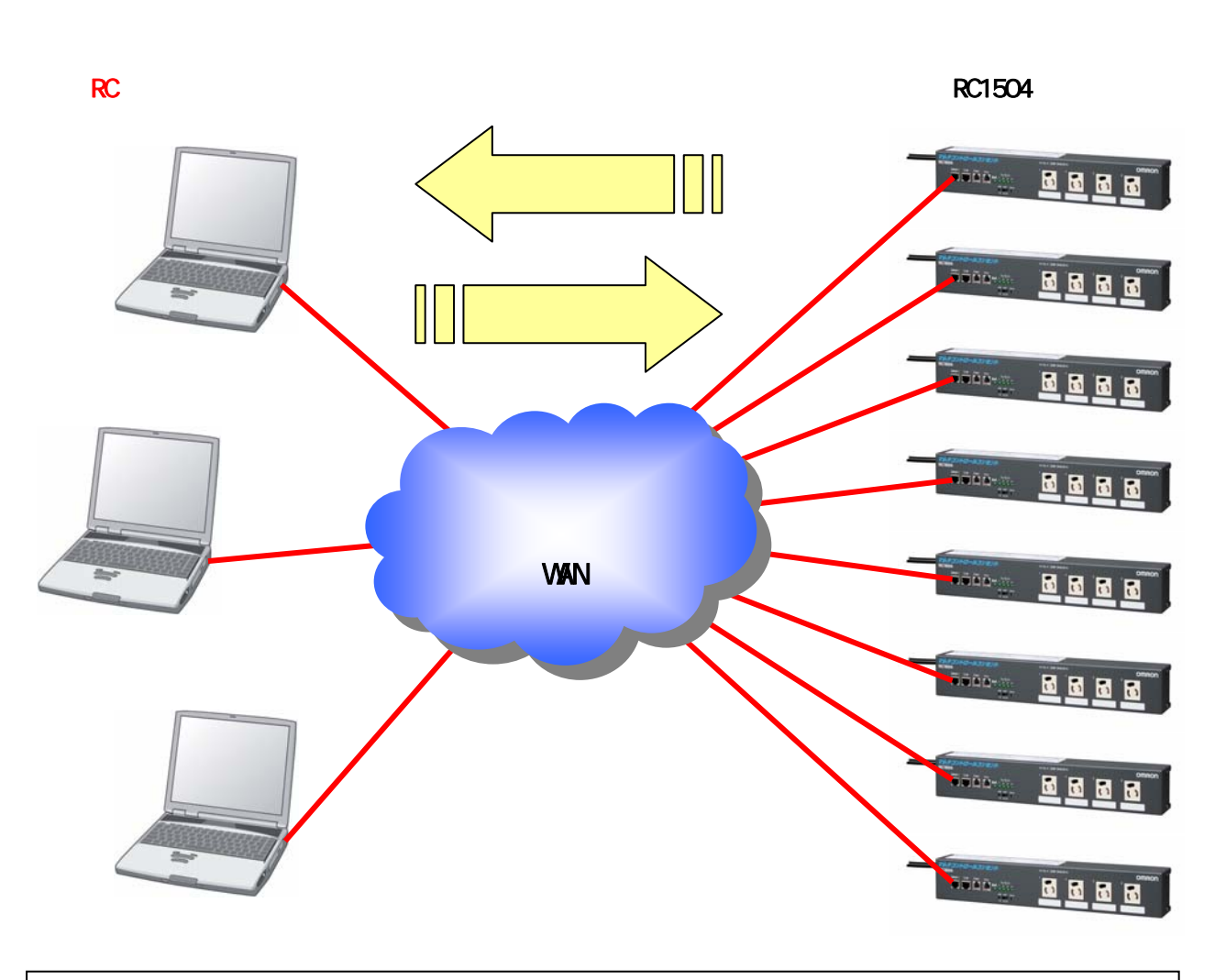

#### お願い

・セキュリティの確保について ネットワーク上に設置された本装置を RC シリーズ監視ツールによって監視制御する場合、通信内容は 平文でネットワーク上を流れますので、お客様の責任で VPN などの手段によってセキュリティを確保 してください。

# 3. インストール方法

ダウンロードした MCDT.EXE ファイルをダブルクリックすると MCDT フォルダが作成されます。 MCDT フォルダごとパソコンの適当なフォルダにコピーしてください。

## <u>4. 起動方法</u>

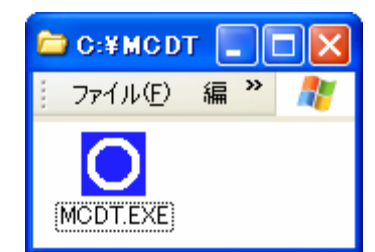

MCDT フォルダの中にある、MCDT.EXE をダブルクリックするとRC シリーズ監視ツールが起動します。

| ○ RCシリーズ監視ツール       |    |       |
|---------------------|----|-------|
| ファイル(E) ツール(II) ヘルプ | θ  |       |
| <b>_</b>            | 場所 |       |
| ●規定                 |    |       |
|                     |    |       |
|                     |    |       |
|                     |    |       |
|                     |    |       |
|                     |    |       |
|                     |    |       |
|                     |    |       |
|                     |    |       |
|                     |    |       |
|                     |    | li li |

# <u>5. グループの作成</u>

RC シリーズ監視ツールでは、複数台のマルチコントロールコンセント(RC1504)を階層構造のグループに 分けて管理することができます。

(1) マウスを右クリックし、[新規作成(<u>₩</u>)] [グループ(<u>G</u>)]を選択します。

| O RCシリーズ監視ツール       |                            |  |
|---------------------|----------------------------|--|
| ファイル(E) ツール(II) ヘルプ | θ                          |  |
| <b>_</b>            | 場所                         |  |
| ○ 規定                | 新規作成 ₩ ・ ガループ ( <u>G</u> ) |  |
|                     |                            |  |
|                     |                            |  |
|                     |                            |  |
|                     |                            |  |
|                     |                            |  |

(2)場所の欄に[新しいグループ]が反転文字表示されますので、適当なグループ名称を入力します。 (例:本社)

| ○ RCシリーズ監視ツール      |     |  |
|--------------------|-----|--|
| ファイル(E) ツール(T) ヘルプ | θ   |  |
| 新しいグループ 🗾          | 場所  |  |
| ○ 規定               | □本社 |  |
|                    |     |  |
|                    |     |  |
|                    |     |  |
|                    |     |  |
|                    |     |  |
|                    |     |  |
|                    |     |  |
|                    |     |  |
|                    | J   |  |
|                    |     |  |

## <u>6. 機器 (RC1504) の登録</u>

- (1) 場所の欄に作成したグループ名(例:本社)をダブルクリックします。
- (2) マウスを右クリックし、[新規作成] [RC1504(<u>0</u>)]を選択します。

| ● RCシリーズ監視ツー     | ORCシリーズ監視ツール |      |                  |                                  |      |         |      |      |    |  |  |  |  |  |
|------------------|--------------|------|------------------|----------------------------------|------|---------|------|------|----|--|--|--|--|--|
| ファイル(E) ツール(T) / | いげ(          | H)   |                  |                                  |      |         |      |      |    |  |  |  |  |  |
| 本社               | ⊡            | 本体名称 | IPアドレス           | 電源状態                             | 更新日時 | MACアドレス | PING | リブート | 温度 |  |  |  |  |  |
| ○ 規定<br>▲ ① 本社   |              | 新規作成 | ኛ∰ ▶ グル~<br>RC18 | -プ( <u>Q)</u><br>504( <u>Q</u> ) |      |         |      |      |    |  |  |  |  |  |
|                  |              |      |                  |                                  |      |         |      |      |    |  |  |  |  |  |
|                  |              | <    |                  |                                  |      |         |      |      | >  |  |  |  |  |  |
|                  |              |      |                  |                                  |      |         |      |      | 11 |  |  |  |  |  |

(3) 本体名称の欄に機器名が反転文字表示されますので、判別し易いように書き換えます。(例:会議室)

| O RCシリーズ監視ツール                          |               |        |      |      |               |      |      |     |  |  |  |  |  |
|----------------------------------------|---------------|--------|------|------|---------------|------|------|-----|--|--|--|--|--|
| ファイル(E) ツール(T) ヘル:                     | Ĵ( <u>H</u> ) |        |      |      |               |      |      |     |  |  |  |  |  |
| 本社 ▼                                   | 本体名称          | IPアドレス | 電源状態 | 更新日時 | MACアドレス       | PING | リブート | 温度  |  |  |  |  |  |
| ○ 規定                                   | ·             |        |      |      | 00:00:00:00:0 |      |      |     |  |  |  |  |  |
| —————————————————————————————————————— |               |        |      |      |               |      |      |     |  |  |  |  |  |
|                                        |               |        |      |      |               |      |      |     |  |  |  |  |  |
|                                        |               |        |      |      |               |      |      |     |  |  |  |  |  |
|                                        |               |        |      |      |               |      |      |     |  |  |  |  |  |
|                                        |               |        |      |      |               |      |      |     |  |  |  |  |  |
|                                        |               |        |      |      |               |      |      |     |  |  |  |  |  |
|                                        |               |        |      |      |               |      |      |     |  |  |  |  |  |
|                                        |               |        |      |      |               |      |      |     |  |  |  |  |  |
|                                        | L             |        |      |      |               |      |      |     |  |  |  |  |  |
|                                        | 1             |        |      |      |               |      |      |     |  |  |  |  |  |
|                                        |               |        |      |      |               |      |      |     |  |  |  |  |  |
|                                        |               |        |      |      |               |      |      | 11. |  |  |  |  |  |

# <u>7. プロパティの設定</u>

(1) 本体名称に登録した機器を選択し、右クリックで [プロパティ(R)]を選択します。

| O RCシリーズ監視ツ    | O RCシリーズ監視ツール |                         |                   |      |      |               |      |      |    |  |  |  |  |  |
|----------------|---------------|-------------------------|-------------------|------|------|---------------|------|------|----|--|--|--|--|--|
| ファイル(Ε) ツール(Τ) | ヘルプ           | θ                       |                   |      |      |               |      |      |    |  |  |  |  |  |
| 本社             | -             | 本体名称                    | IPアドレス            | 電源状態 | 更新日時 | MACアドレス       | PING | リブート | 温度 |  |  |  |  |  |
| ○ 規定           | _             | ······ <sup>i</sup> 会議室 |                   |      |      | 00:00:00:00:0 |      |      |    |  |  |  |  |  |
|                |               |                         | 夏へ回               | _    |      |               |      |      |    |  |  |  |  |  |
|                |               |                         | 削除( <u>D</u> )    |      |      |               |      |      |    |  |  |  |  |  |
|                |               |                         | 名前の変更(N)          | -    |      |               |      |      |    |  |  |  |  |  |
|                |               |                         | プロパティ( <u>R</u> ) |      |      |               |      |      |    |  |  |  |  |  |
|                |               | - · ·                   |                   | -    |      |               |      |      |    |  |  |  |  |  |
|                |               |                         |                   |      |      |               |      |      |    |  |  |  |  |  |
|                |               |                         |                   |      |      |               |      |      |    |  |  |  |  |  |
|                |               |                         |                   |      |      |               |      |      |    |  |  |  |  |  |
|                |               |                         |                   |      |      |               |      |      |    |  |  |  |  |  |
|                |               | <                       |                   |      |      |               |      |      | >  |  |  |  |  |  |
|                |               |                         |                   |      |      |               |      |      |    |  |  |  |  |  |

(2) 選択した機器のプロパティを設定します。

| プロパティ               |                         |
|---------------------|-------------------------|
| 全般                  |                         |
| R 会議                | <u></u>                 |
|                     |                         |
| 装置の種類①:             | RC1504                  |
| ユーザID( <u>U</u> )   | admin 🔽 自動ログイン(L)       |
| パスワード( <u>P</u> )   | ****                    |
| <br>TPアドレス/ポート番号()  | 0 23                    |
| MACアドレス( <u>M</u> ) | 00:00:00:00:00          |
| 本体名称(N)             |                         |
|                     | OK キャンセル 適用( <u>A</u> ) |

| 項目       | 内容                                        |
|----------|-------------------------------------------|
| 本体名称     | RC シリーズ監視ツールでの適当な本体名称を設定します。              |
| ユーザ ID   | admin と入力します。                             |
|          | (工場出荷時設定:admin 変更はできません)                  |
| パスワード    | 機器(RC1504)に設定されている TELNET パスワードを入力します。    |
|          | (変更は機器(RC1504)に TELNET 接続し、pass コマンドにより変更 |
|          | します。工場出荷時設定:magic)                        |
| IP アドレス  | 監視する機器(RC1504)の IP アドレスを設定します。            |
| ポート番号    | 監視する機器(RC1504)の TELNET ポート番号を設定します。       |
| MAC アドレス | 監視する機器(RC1504)の MAC アドレスを設定します。           |
|          | (IP アドレスを設定し対象機器と接続すれば自動取得できます)           |
| 本体名称     | 機器(RC1504)に設定した本体名称が表示されます。               |
|          | (IP アドレスを設定し対象機器と接続すれば自動取得できます)           |

RC シリーズ監視ツールは MAC アドレスにより各機器からの情報を識別します。

ユーザ ID、パスワード、IP アドレス、ポート番号は、各機器に直接接続して電源制御する場合に必要です。RC シリーズ監視ツールでは、これらの電源制御を TELNET 接続によりおこないます。

(3) プロパティの設定が終了したら [適用(<u>A</u>)]をクリックし、[OK]をクリックします。

# 8. 状態通知機能の設定

(1)本体名称に登録した機器を選択し、右クリックで[開く(0)]を選択します。

| ORCシリーズ監視ツール      |                               |                              |      |      |              |      |      |    |      |  |  |  |  |  |
|-------------------|-------------------------------|------------------------------|------|------|--------------|------|------|----|------|--|--|--|--|--|
| ファイル(E) ツール(T) ヘル | ファイル(E) ツール(D) ヘルプ(H)         |                              |      |      |              |      |      |    |      |  |  |  |  |  |
| 本社                | 本体名称                          | IPアドレス                       | 電源状態 | 更新日時 | MACアドレス      | PING | リブート | 温度 | 温度状態 |  |  |  |  |  |
|                   | 『 <u>今詳安</u><br><b>開\ (</b> Q | )<br>)                       |      |      | 00:00:00:00: |      |      |    |      |  |  |  |  |  |
|                   | 削除( <u></u><br>名前の            | <u>)</u> )<br>変更( <u>N</u> ) |      |      |              |      |      |    |      |  |  |  |  |  |
|                   | 70/15                         | 71 <u>R</u> )                |      |      |              |      |      |    |      |  |  |  |  |  |
|                   |                               |                              |      |      |              |      |      |    |      |  |  |  |  |  |
|                   |                               |                              |      |      |              |      |      |    |      |  |  |  |  |  |
|                   |                               |                              |      |      |              |      |      |    |      |  |  |  |  |  |
|                   |                               |                              |      |      |              |      |      |    |      |  |  |  |  |  |
|                   |                               |                              |      |      |              |      |      |    |      |  |  |  |  |  |
|                   |                               |                              |      |      |              |      |      |    |      |  |  |  |  |  |
|                   |                               |                              |      |      |              |      |      |    |      |  |  |  |  |  |

## (2) [状態通知]タブをクリックします

| 会議室 - 19 | 92.168.10.1:23 - [接續 | 镜中]      |        |          |                |
|----------|----------------------|----------|--------|----------|----------------|
|          |                      | コンセント個別制 | 御      |          |                |
| No.1     | Name1                |          | ON     | OFF      | リブート           |
| No.2     | Name2                |          | ON     | OFF      | リプート           |
| No.3     | Name3                |          | ON     | OFF      | リブート           |
| No.4     | Name4                |          | ON     | OFF      | リブート           |
|          |                      | 全コンセント制徒 | ŧp     |          |                |
|          |                      |          | ON     | OFF      | リブート           |
|          |                      |          |        |          |                |
|          |                      |          |        |          |                |
|          |                      |          |        |          |                |
|          |                      |          |        |          |                |
|          |                      |          |        |          |                |
|          |                      |          |        |          |                |
|          |                      |          |        |          |                |
|          |                      |          |        |          |                |
| ■ 電源ON   | ■ON遅延中               |          |        |          |                |
| ■ 電源OFF  | ■OFF遅延中              |          | 電源制御は、 | すぐに反映されま | :す。            |
| 電源制御     | 状態通知                 |          |        |          |                |
|          |                      | [        | OK     | キャンセル    | 適用( <u>A</u> ) |

#### (3) 状態通知機能を設定します

本画面の設定は、機器(RC1504)の変数へ設定されます。(付録1)

(これらの変数設定は、WEB ブラウザ、制御ユーティリティ、TELNET を用いても設定可能です。) 各機器(RC1504)はそれぞれ、最大3つの IP アドレスに対し状態を通知できます。

| 会議室 - 192.168.10.1:2   | 3 - [接続中]      |     |       |                |
|------------------------|----------------|-----|-------|----------------|
|                        | 状態通知           | 印機能 |       |                |
| ✓ 状態通知機能(T)            |                |     |       |                |
| 通知先センタIP1(1)           | 192.168.10.100 |     |       |                |
| 通知先センタポート1(A)          | 5000           |     |       |                |
| 通知先センタIP2(2)           | 0.0.0.0        |     |       |                |
| 通知先センタポート2( <u>B</u> ) | 5000           |     |       |                |
| 通知先センタIP3(3)           | 0.0.0.0        |     |       |                |
| 通知先センタポート3( <u>C</u> ) | 5000           |     |       |                |
| 定期 送信間隔(L)(秒)          | 300            |     |       |                |
|                        |                |     |       |                |
|                        |                |     |       |                |
|                        |                |     |       |                |
|                        |                |     |       |                |
|                        |                |     |       |                |
|                        |                |     |       |                |
|                        |                |     |       |                |
|                        |                |     |       |                |
|                        |                |     |       |                |
| 電源制御 状態通知 情報           |                |     |       |                |
|                        |                | ОК  | キャンセル | 適用( <u>A</u> ) |
|                        |                |     |       |                |

| 項目                      | 内容                                      |
|-------------------------|-----------------------------------------|
| 状態通知機能                  | RC シリーズ監視ツールへの状態通知を ON に設定します。          |
|                         | チェックボックスにチェックを入れます。                     |
| 通知先センタ IP1( <u>1</u> )  | 監視情報送信先 IP アドレス (RC シリーズ監視ツールを使用するパソ    |
|                         | コンの IP アドレス)を設定します。                     |
| 通知先センタポート 1( <u>A</u> ) | 監視情報送信先ポート(RC シリーズ監視ツールで使用するポート番号)      |
|                         | を設定します。                                 |
| 通知先センタ IP2( <u>2</u> )  | 監視情報送信先 IP アドレス(RC シリーズ監視ツールを使用するパソ     |
|                         | コンの IP アドレス)を設定します。                     |
| 通知先センタポート 2( <u>B</u> ) | 監視情報送信先ポート( RC シリーズ監視ツールで使用するポート番号)     |
|                         | を設定します。                                 |
| 通知先センタ IP3( <u>3</u> )  | 監視情報送信先 IP アドレス(RC シリーズ監視ツールを使用するパソ     |
|                         | コンの IP アドレス)を設定します。                     |
| 通知先センタポート 3( <u>C</u> ) | 監視情報送信先ポート( RC シリーズ監視ツールで使用するポート番号)     |
|                         | を設定します。                                 |
| 定期送信間隔( <u>L)</u> (秒)   | 監視情報送信間隔(秒)を設定します。                      |
|                         | • • • • • • • • • • • • • • • • • • • • |

通知先センタ IP を、0,0,0,0(デフォルト値)と設定した場合は、通知しない設定となります。

(4) 設定が終了したら [ 適用(<u>A)</u> ] をクリックし、[ OK ] をクリックします。

## (5) プルダウンメニューより、[ツール(T)] - [オプション(0)... F8]を選択します。

| <mark>()</mark> RCシリー: | ズ監視ツール                 |                                       |              |      |                  |             |      |      |    |      |    |
|------------------------|------------------------|---------------------------------------|--------------|------|------------------|-------------|------|------|----|------|----|
| ファイル(E)                | ツール① ヘルプ(              | Ð.                                    |              |      |                  |             |      |      |    |      |    |
| 本社                     | _ オプション( <u>O</u> ) Fl | 8 <mark>本名称</mark>                    | IPアドレス       | 電源状態 | 更新日時             | MACアドレス     | PING | リブート | 温度 | 温度状態 |    |
| ○ 規定<br>本社             |                        | ····································· | 192.168.10.1 |      | 2006/12/07 11:11 | 00:00:0A:69 | 00-0 |      | 25 |      |    |
|                        |                        |                                       |              |      |                  |             |      |      |    |      |    |
|                        |                        |                                       |              |      |                  |             |      |      |    |      | 11 |

(6) 機器からの状態通知を受け取るポートを設定します。

| オプション                                                               | ×                       |
|---------------------------------------------------------------------|-------------------------|
| ネットワーク<br>MSRPサーバ<br>▼ 使用する( <u>M</u> )<br>待機ポート番号( <u>P</u> ) 5000 |                         |
|                                                                     | 設定は再起動後に有効になります。        |
|                                                                     | OK キャンセル 適用( <u>A</u> ) |

| 項目      | 内容                                                                                  |
|---------|-------------------------------------------------------------------------------------|
| 使用する    | チェックボックスにチェックを入れます。                                                                 |
| 待機ポート番号 | 監視情報を本ソフトウェアで受け取るポート番号を設定します。<br>状態通知機能(前ページ)で、機器(RC1504)に設定した通知先セン<br>タポートと対となります。 |

## (7) 定期送信間隔時間経過後、もしくは電源状態変化で状態表示が更新されます。

| ORCシリーズ監視ツール                           |       |              |      |                  |              |      |      |    |      |
|----------------------------------------|-------|--------------|------|------------------|--------------|------|------|----|------|
| ファイル(E) ツール(T) ヘノ                      | しつ(日) |              |      |                  |              |      |      |    |      |
| 本社                                     | 本体名称  | IPアドレス       | 電源状態 | 更新日時             | MACアドレス      | PING | リブート | 温度 | 温度状態 |
| 0 想定                                   | ┉⋓会議室 | 192.168.10.1 |      | 2006/11/21 18:30 | 00:00:0A:69: | O×-O | 0100 | 33 | 上限警報 |
| —————————————————————————————————————— |       |              |      |                  |              |      |      |    |      |
|                                        | L     |              |      |                  |              |      |      |    |      |
|                                        |       |              |      |                  |              |      |      |    |      |
|                                        |       |              |      |                  |              |      |      |    |      |
|                                        |       |              |      |                  |              |      |      |    |      |
|                                        |       |              |      |                  |              |      |      |    |      |
|                                        |       |              |      |                  |              |      |      |    |      |
|                                        |       |              |      |                  |              |      |      |    |      |
|                                        |       |              |      |                  |              |      |      |    |      |
|                                        |       |              |      |                  |              |      |      |    |      |
|                                        |       |              |      |                  |              |      |      |    |      |
|                                        |       |              |      |                  |              |      |      |    |      |

| 項目       | 内容                             |
|----------|--------------------------------|
| 電源状態     | アウトレットの電源の状態 (ON/OFF) が表示されます。 |
|          | : ON                           |
|          | コンセント番号 1 2,3,4 : OFF          |
| 更新日時     | 最新の更新日時が表示されます。                |
| MAC アドレス | 各機器の MAC アドレスが表示されます。          |
| PING     | PING 監視情報が表示されます。              |
|          | : 正常                           |
|          | × : 異常                         |
|          | : 回復中                          |
|          | - : PING 監視をおこなっていない           |
|          | PING 監視の設定が必要です。               |
| リブート     | リブートの回数が表示されます。                |
|          | PING 監視または温度監視の設定が必要です。        |
| 温度       | 現在の温度が表示されます。                  |
|          | 温度センサ(発売予定)を接続し、温度監視の設定が必要です。  |
| 温度状態     | 現在の温度状態が表示されます。                |
|          | 温度センサ(発売予定)を接続し、温度監視の設定が必要です。  |

# 9. 電源制御機能

(1)本体名称に登録した機器を選択し、右クリックで[開く(0)]を選択します。

| ○ RCシリーズ監視ツール         | ,        |                                     |      |                  |              |      |      |    |      |  |
|-----------------------|----------|-------------------------------------|------|------------------|--------------|------|------|----|------|--|
| ファイル(Ε) ツール(Ε) ヘルプ(Η) |          |                                     |      |                  |              |      |      |    |      |  |
| 本社                    | 本体名称     | 5 IPアドレス                            | 電源状態 | 更新日時             | MACアドレス      | PING | リブート | 温度 | 温度状態 |  |
| <br>〇 規定              | ──5会議    | 圊(()                                |      | 2006/11/21 18:54 | 00:00:0A:69: | 0×-0 | 0100 | 32 | 上限警報 |  |
|                       |          | 削除( <u>D</u> )<br>名前の変更( <u>N</u> ) |      |                  |              |      |      |    |      |  |
|                       | · · · ·  | プロパティ( <u>R</u> )                   | -    |                  |              |      |      |    |      |  |
|                       |          |                                     | -    |                  |              |      |      |    |      |  |
|                       | <u> </u> |                                     |      |                  |              |      |      |    |      |  |
|                       |          |                                     |      |                  |              |      |      |    |      |  |
|                       |          |                                     |      |                  |              |      |      |    |      |  |
|                       |          |                                     |      |                  |              |      |      |    |      |  |
|                       |          |                                     |      |                  |              |      |      |    |      |  |
|                       |          |                                     |      |                  |              |      |      |    | 11   |  |

## (2) [電源制御]タブをクリックします。

| 会議室 - 1         | 92.168.10.1:23 - [接続 | [中]      |        |          |              |
|-----------------|----------------------|----------|--------|----------|--------------|
|                 |                      | コンセント個別制 | 御      |          |              |
| No.1            | Name1                |          | ON     | OFF      | リブート         |
| No.2            | Name2                |          | ON     | OFF      | リブート         |
| No.3            | Name3                |          | ON     | OFF      | リブート         |
| No.4            | Name4                |          | ON     | OFF      | リブート         |
|                 |                      | 全コンセント制徒 | EP     |          |              |
|                 |                      |          | ON     | OFF      | リブート         |
|                 |                      |          |        |          |              |
|                 |                      |          |        |          |              |
|                 |                      |          |        |          |              |
|                 |                      |          |        |          |              |
|                 |                      |          |        |          |              |
|                 |                      |          |        |          |              |
|                 |                      |          |        |          |              |
|                 |                      |          |        |          |              |
| ■雷源ON           | ■ON遅延中               |          |        |          |              |
| ■電源OFF          | F ■OFF遅延中            |          | 電源制御は、 | すぐに反映されま | : <b>व</b> . |
| 雷源制御            | 犬熊通知   情報            |          |        |          |              |
| -46"W34 (0-1194 |                      | ſ        |        | *****    | · 通田(44)     |
|                 |                      | <u> </u> |        | 4770/    | 迎州10         |

| 項目   | 内容                       |
|------|--------------------------|
| 電源状態 | コンセント1~4の電源出力状態を色で表示します。 |

| 称を表示します。 |
|----------|
|          |
|          |
|          |
|          |
|          |
|          |
|          |

コンセント個別制御および全コンセント制御時の動作は、機器(RC1504)の設定に従います。

状態通知機能が有効でないと表示は変化しません。

本体の電源状態はリアルタイムに電源状態の表示に反映されます。

# <u>10. 情報表示機能</u>

(1)本体名称に登録した機器を選択し、右クリックで[開く(0)]を選択します。

| ○ RCシリーズ監視ツール         | ,               |                                     |      |                  |              |      |      |    |      |
|-----------------------|-----------------|-------------------------------------|------|------------------|--------------|------|------|----|------|
| ファイル(E) ツール(E) ヘルプ(H) |                 |                                     |      |                  |              |      |      |    |      |
| 本社                    | 本体名称            | : IPアドレス                            | 電源状態 | 更新日時             | MACアドレス      | PING | リブート | 温度 | 温度状態 |
|                       | <sup>6</sup> 会議 | 鷽(( <u>0</u> )                      |      | 2006/11/21 18:54 | 00:00:0A:69: | O×-O | 0100 | 32 | 上限警報 |
|                       |                 | 削除( <u>D</u> )<br>名前の変更( <u>N</u> ) |      |                  |              |      |      |    |      |
|                       |                 | プロパティ( <u>R</u> )                   |      |                  |              |      |      |    |      |
|                       | - ·             |                                     |      |                  |              |      |      |    |      |
|                       |                 |                                     |      |                  |              |      |      |    |      |
|                       |                 |                                     |      |                  |              |      |      |    |      |
|                       |                 |                                     |      |                  |              |      |      |    |      |
|                       |                 |                                     |      |                  |              |      |      |    |      |
|                       |                 |                                     |      |                  |              |      |      |    |      |
|                       |                 |                                     |      |                  |              |      |      |    |      |

### (2) [情報]タブをクリックすると製品情報・機器情報が表示されます。

| 会議室 - 192.168.10.1:23 - [接続中]        |                    |   |  |
|--------------------------------------|--------------------|---|--|
| 製品情報                                 |                    |   |  |
| 製品名                                  | RC1504             |   |  |
| MACアドレス                              | 00:00:0 A:69:10:00 |   |  |
| ソフトウェアバージョン                          | 1.00A.061110       |   |  |
| HTMLバージョン                            | 061113             |   |  |
|                                      |                    |   |  |
|                                      |                    |   |  |
|                                      |                    |   |  |
|                                      |                    |   |  |
|                                      |                    |   |  |
|                                      |                    |   |  |
|                                      |                    |   |  |
| 1 2 3 4                              |                    |   |  |
|                                      |                    |   |  |
| 100V 100V 100V 100V COM LAN TEMP AUX |                    |   |  |
| TOTAL MAX 15A                        |                    |   |  |
|                                      |                    |   |  |
|                                      |                    |   |  |
| 電源制御 状態通知 情報                         |                    |   |  |
|                                      |                    | 1 |  |
|                                      |                    |   |  |

<u>付録</u>1

RC シリーズ監視ツールに関連するマルチコントロールコンセント(RC1504)の変数

| 変数                    | 内容                                |
|-----------------------|-----------------------------------|
| msrpEnabled           | 状態通知機能の有効化(0:無効 1:有効)             |
|                       | (工場出荷時設定:0)                       |
| ipAdCenter            | 監視情報送信先 IP アドレス(3 箇所)             |
|                       | (工場出荷時設定:0.0.0.0,0.0.0.0,0.0.0.0) |
| centerPort            | 監視情報送信先ポート                        |
|                       | (工場出荷時設定:5000,5000,5000)          |
| terminalId            | 監視情報用 ID 番号                       |
|                       | (工場出荷時設定:0)                       |
| centerSendTimer       | 監視情報送信間隔(秒)                       |
|                       | (工場出荷時設定:300)                     |
| centerChangeSendTimer | 状態変化時の送信間隔(秒)                     |
|                       | (工場出荷時設定:10)                      |
| centerChangeSendCount | 状態変化時の送信回数(回)                     |
|                       | (工場出荷時設定:3)                       |

#### RC シリーズ監視ツール 操作説明書

#### 発行日 2006 年 11 月

#### 第1版 K1N-D-06128A

#### 発行責任:オムロン株式会社

- ・本書の一部または全部を無断で他に転載しないよう、お願いいたします。
- ・本書は、改善のために予告なしに変更することがあります。
- ・本書に記載されたデータの使用に起因する第三者の特許権、その他の権利、
- 損害については、弊社はその責を負いません。
- ・落丁、乱丁本は、お取り替えいたします。